パソコン小話(133)

Windows10のパスワード入力を省略する方法

Windows10の起動時、スリープ解除時のパスワード入力を省略する設定手順を

ご紹介します。

自分しか使わないパソコンで、いちいちパスワードの入力が面倒という方は、よろしけれ ばお試し下さい。

1. <u>スタートボタンを右クリック</u> → <u>ファイル名を指定して実行</u> タスクマネージャー(T) 設定(N) エクスプローラー(E) 検索(S) ファイル名を指定して実行(R) シャットダウンまたはサインアウト(U) デスクトップ(D) 「ソコン 操作

| 20  | シャットダウンまたはサインアウト(U) >                                    |
|-----|----------------------------------------------------------|
| 1/: | デスクトップ(D)                                                |
|     | [_]] (こ) 「「「「」 パソコン 操作                                   |
|     |                                                          |
| 2.  | 次の画面に <u>netplwiz</u> と入力する → <u>OK</u>                  |
|     | ファイル名を指定して実行 ×                                           |
|     |                                                          |
| L   | 美行するノレノラム名、または開くノオルターやマキュメノト名、インター<br>ネットリソース名を入力してください。 |
| 名前  | 前(O): netplwiz ~                                         |
|     |                                                          |
|     | OK キャンセル 参照(B)                                           |

## パソコン起動時のパスワード入力を省略する方法

| 3. <u>チェックを外す</u> → <u>OK</u>                                                 |   |
|-------------------------------------------------------------------------------|---|
| ユーザー アカウント                                                                    | X |
| ユーザー 評細設定                                                                     |   |
| 下の一覧を使って、ほかのユーザーのこのコンピューターへのアクセスを許可または<br>拒否することができます。また、パスワードやその他の設定を変更できます。 |   |
| ☑ ユーザーがこのコンピューターを使うには、ユーザー名とパスワードの入力が必要(E)                                    |   |
| このコンピューターのユーザー(U):                                                            |   |
| ユーザー名 グループ                                                                    |   |
| Nayashi 19471 126@yahoo.co.jp Administrators                                  |   |
|                                                                               |   |
| 追加(D) 削除(R) プロパティ(O)                                                          |   |
| hayashi19471126@yahoo.co.jp のパスフード                                            |   |
| パスワードを変更するには、[PC 設定] にアクセスし、[ユーザー] を選択してく<br>ださい。                             |   |
| パスワードのリセット(P)                                                                 |   |
| <ul><li>OK キャンセル 適用(A)</li></ul>                                              |   |

4. <u>今使っているパスワードを2カ所に入力</u> → <u>OK</u> 自動サインイン × アーザーがサインインするとまに、ユーザー名とパスワードを入力する必要がないようにコンピューターをセットアップできます。自動でサインインするユーザーを次に指定してください: ユーザー名(U): hayasti パスワード(P): ●●●●●●●●●● のK <u>キャンセル</u>

これで、完了です。パソコンの電源を入れた後にパスワードは不要です。 しかし、パスワードが必要となる場合が有りますので、必ずメモして置いて 下さい。

パスワードを入れて、パソコンを起動する方法に戻すには、上記、3項のところで、チェ ックを入れて、OKをクリックすれば良い。

## パソコンがスリープから復帰する時のパスワード入力を省略する方法

スリープから復帰するときに、パスワード入力を求めて来ないパソコンには、操作は不要 です。

1. スタート → 設定 → <u>アカウント</u>

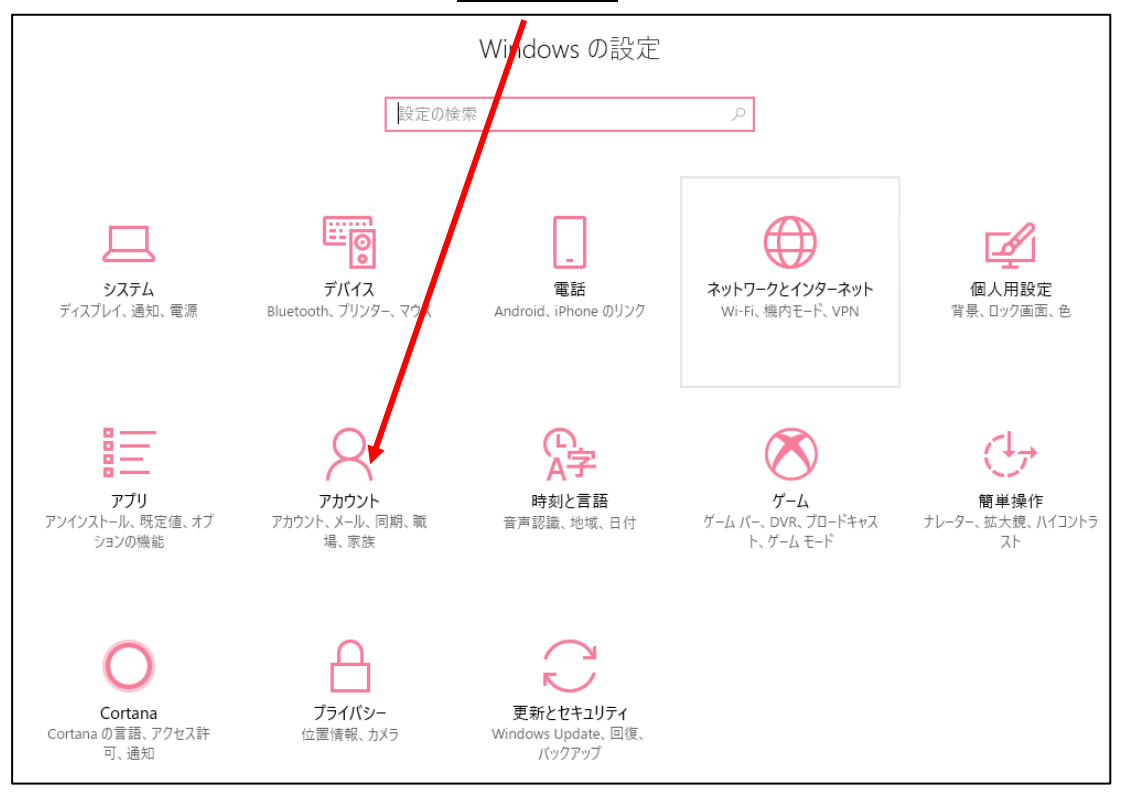

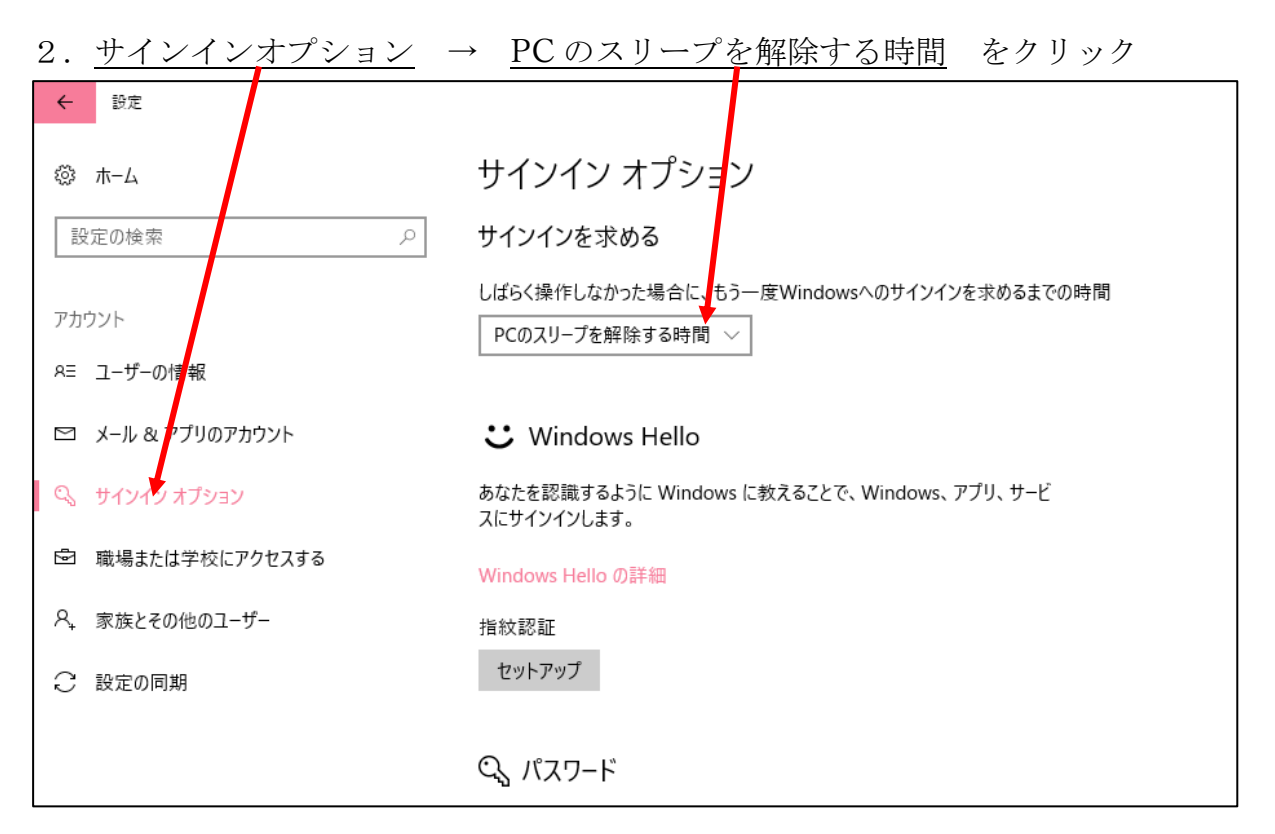

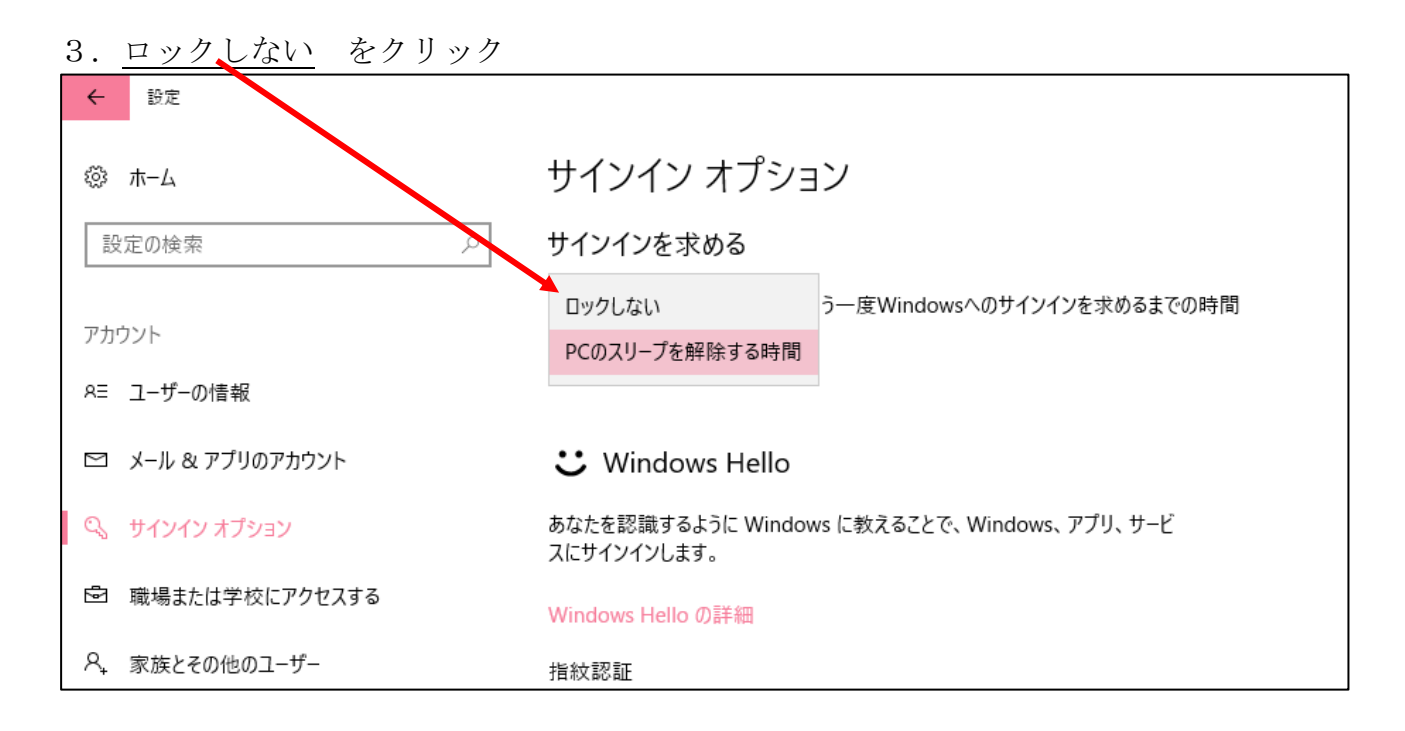

4. <u>ロックしない</u>の文字を確認して、画面右上の×で閉じる →完了です。

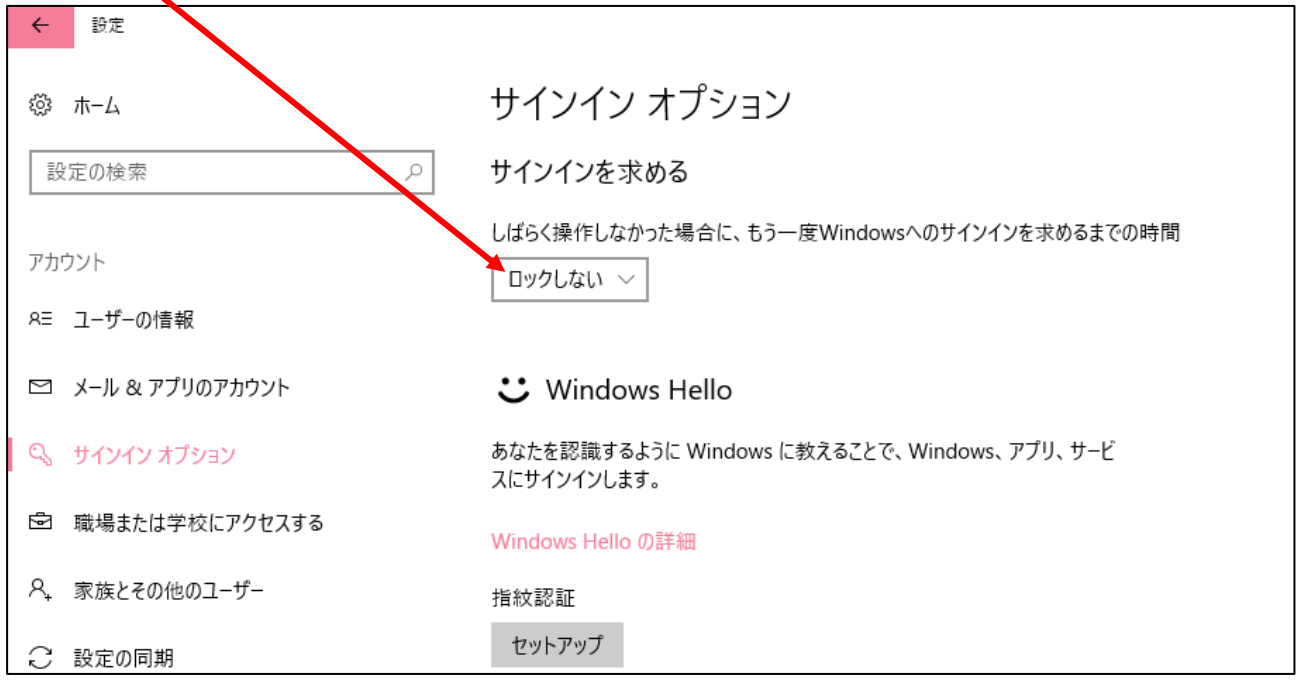

## パスワードは、入れなくても良くなりましたが、必要な場合が有りますので、 メモなどで控えて置きましょう。

パスワードを入れる方法に戻すには、上記、3項のところで「PCのスリープを解除する時間」をクリックして、閉じれば良い。